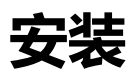

1. 根据安装说明运行安装程序,如果提示 User Account Control 点击 Yes。

| 😲 Us                 | ser Account Contro                          | ı X                                                                             | No. Contraction |
|----------------------|---------------------------------------------|---------------------------------------------------------------------------------|-----------------|
|                      | Do you want<br>publisher to r               | to allow this app from an unknown<br>make changes to your PC?                   |                 |
|                      | Program name:<br>Publisher:<br>File origin: | factoryio-2.0.30-installer.exe<br><b>Unknown</b><br>Hard drive on this computer |                 |
| Show <u>d</u> etails |                                             | <u>Y</u> es <u>N</u> o                                                          |                 |
|                      |                                             | Change when these notifications appear                                          | 2000            |

2. 在组件窗口中,我们建议保留 Microsoft Visual C++ 2010,因为您的系统中可能会 丢失该组件而

FACTORY I/O 需要该组件。

.如果您在 FACTORY I/O 中想要使用 Advantech USB 4750 和 4704 DAQ 接口板 (要求 Ultimate 版本),

请保留 Advantech 驱动。

.如果您在 FACTORY I/O 中想要使用 OPC Client Data Access 驱动 (要求 Ultimate 版本

或 Modbus & OPC Client DA 版本 ), 请保留 OPC Core Components。

| 🕒 Setup                                                                                                    | - 🗆 X                                                 |
|----------------------------------------------------------------------------------------------------|-------------------------------------------------------|
| Select Components                                                                                                    | FACTORY 10                                            |
| Select the components you want to insta<br>install. Click Next when you are ready to o                                                                                      | II; clear the components you do not want to continue. |
| <ul> <li>Factory I/O</li> <li>Microsoft Visual C++ 2010 (Reco</li> <li>Advantech USB-4750 Driver</li> <li>Advantech USB-4704 Driver</li> <li>OPC Core Components</li> </ul> | Click on a component to get a detailed description    |
|                                                                                                    |                                                       |
| < >                                                                                                    |                                                       |
| BitRock Installer                                                                                                    | < Back Next > Cancel                                  |

3.现在可以进入 FACTORY I/O 激活它或试运行。

4.一旦 FACTORY I/O 启动, 您将会看到 Welcome Window, 点击 Back Arrow (或者按 ESC)关闭该窗口。然后点击 File > Options > Licensing, 输入激活密钥并 点击 Activate。或者点击 Start Trial 启动

| - OPTIONS  | Activate, deactivate and get details about the current license. |
|------------|-----------------------------------------------------------------|
| General    |                                                                 |
| Video      | No license for product                                          |
| Audio      | Edition -<br>Expression date -                                  |
| Controls   | Up to version -<br>Server -                                     |
| Instructor |                                                                 |
|            | REFRESH                                                         |
| About      |                                                                 |
|            | You can start a 30 days trial.                                  |
|            | START TRIAL                                                     |
|            |                                                                 |
|            | Enter an activation key and click on Activate.                  |
|            | Enter an activation key here                                    |
|            | ACTIVATE                                                        |

## 系统管理员

参照下面的切换方式可以让安装程序在静音模式下进行: factoryio-2.0.xx.exe --mode unattended